Instead of background compiles WINZOS uses a foreground compile panel. This would replace zOS ISPF Option 5 and / or zOS ISPF Option 4. Key "C" in the Option - Press Enter

| Scree                                               | Screen : ZOSPD195                                                                                                    |                                                                                                    |                                                                                                    |  |  |  |
|-----------------------------------------------------|----------------------------------------------------------------------------------------------------|----------------------------------------------------------------------------------------------------|----------------------------------------------------------------------------------------------------|--|--|--|
| Option                                              | n ===> <b>C_</b><br>Z/OS SIMU                                                                                                    | WINZOS Primary Option Menu Version 7<br>LATION USING THE WINDOWS OPERATING S                                                                                                    | .Е<br>YSTEM                                                                                                    |  |  |  |
| 0<br>1<br>2<br>3<br>C<br>P<br>E<br>6<br>S<br>T<br>X | Settings<br>Browse<br>Edit<br>Utilities<br>Cobol Compile<br>Set Project<br>Extensions<br>Windows CMD<br>SDSF<br>Trans Manager<br>Exit | Terminal and WINZOS user parameters<br>Display source data or listings<br>Create or edit source programs<br>Perform utility functions<br>Foreground COBOL compile / link<br>Project setting for debug / execute<br>User defined functions / processes<br>Execute Windows Commands<br>SDSF Panels<br>CICS Execute / Resource definitions<br>Terminate WINZOS using log/list definitions | Date : 01/23/25<br>Time : 11:34<br>Terminal. : 3278-2<br>PF Keys: 12<br>Language. : English<br>Appl ID: ISR<br>TSO logon.: EXAMPLES<br>System ID : WINZOS<br>Release: 7.E<br>Released. : JAN 15 2025<br>(FCT,PPT,etc.)<br>aults |  |  |  |
| Licens<br>(C) Co<br>URL:<br>Email<br>Ready          | sed Materials<br>opyright Metamu<br>https://www.I<br>: development@                                                                   | - Property of Metamorphous LLC<br>orphous LLC 2010 - 2025<br>WinCOBOL.com<br>www.WinCOBOL.com                                                                                                    |                                                                                                    |  |  |  |

The compile panel is displayed. The Project is EXAMPLES (provided with the install) Instead of keying a member WINZOS will display the PDS members in EXAMPLES.Z.COBOL

**Press Enter** 

```
Screen : ZOSPD195
ISRFP02----- WINZOS COBOL Compile
                                                 ----
COMMAND ===>
  ->COMPILE E ->EDIT V ->LISTING Z ->EBCDIC A ->ANIMATE R ->RESTORE ASCII
         Use the ENTER KEY to display the member list
  COMPILER ===> G
                      GNUCOBOL Micro Focus / Fujitsu require license fees
            ===> EXAMPLES
                                         EBCDIC
  PROJECT
                                                             ===> Y
  GROUP
            ===> Z
                                         PREPROCESSOR OPTIONS ===> A
            ===> COBOL
                                         (C CICS S SQL A Dynamic M Member )
  TYPE
                                         SYMBOL / PARSE TREE ===> Y
  MEMBER
            ===>
  OTHER DATA SET NAME ===> Z.COBOL
  SYSLMOD OVERRIDE DSN ==>
  COBOL COMPILER:
                     ==> ZOS
  COBOL OPTIONS:
                   ===> --DEBUG -O(0) -FSIGN=EBCDIC
                   ===>
                   ===>
                   ===>
  COPYBOOK LIBRARIES:
                   ===>
                   ===>
                   ===>
                   ===>
Ready
```

"S or E" in FX will edit the member

"M" will compile the member for normal execution, that is no animation

"Z" will compile the member to interact with EBCDIC datasets (more on "Z" later in a follow up doc)

| Screen : ZOSPD195           |               |                   |                   | X     |
|-----------------------------|---------------|-------------------|-------------------|-------|
| COMPILER:                   | Р             | DS SERVICES       |                   |       |
| COMMAND ===>                |               |                   |                   |       |
|                             |               | UPDATED           | COMPILED PR       | EPROC |
| FX NAME RENAME              | MODLV CREATED | DATETIME          | DATETIME C        | SD    |
| - A1CALLED                  | 6 24/05/16    | 05/17/20 12:57:15 | 24/06/28 22:50:31 |       |
| - A1CALLER                  | 12 24/05/16   | 05/30/20 10:17:00 | 24/06/24 14:51:27 |       |
| - A2CANIM                   | 4 24/03/28    | 03/28/20 13:53:33 | 24/03/28 14:56:36 |       |
| - АССТ00                    | 5 22/06/02    | 11/10/20 12:08:06 | 24/10/22 10:55:06 |       |
| - ACCTØ1                    | 4 23/04/30    | 10/26/20 21:04:50 | 24/10/22 10:55:13 |       |
| - ACCT02                    | 1 23/01/28    |                   |                   |       |
| - ACCT13                    | 2 23/11/01    | 11/01/20 22:25:44 |                   |       |
| A AGROUP                    | 101 24/05/27  | 01/11/20 15:58:33 | 25/01/23 11:33:47 |       |
| - ARTBATCH                  | 2 22/02/22    | 02/22/20 17:51:12 | 24/11/18 11:28:13 |       |
| - AVARYSEQ                  | 154 23/11/02  | 12/16/20 22:14:48 | 25/01/21 12:03:31 |       |
| - AWRITE1                   | 3 24/11/27    | 12/10/20 21:57:42 | 25/01/22 11:13:40 |       |
| - AWRITEBC                  | 171 24/10/27  | 01/16/20 15:04:31 | 25/01/21 12:00:54 |       |
| - E5                        | 25 23/09/13   | 06/26/20 15:59:53 | 25/01/10 16:44:26 |       |
| - E6                        | 24 23/09/18   | 07/25/20 21:36:31 | 24/07/28 18:21:27 |       |
| - E7                        | 7 23/10/06    | 10/29/20 14:16:28 | 23/11/12 17:02:10 |       |
| - EBCDEMO1                  | 14 23/09/19   | 09/08/20 23:14:53 | 24/10/22 12:47:21 |       |
| - EBCREAD                   | 17 24/09/25   | 12/06/20 17:07:01 | 24/12/06 17:08:04 |       |
| <ul> <li>EBCTEST</li> </ul> | 17 24/07/28   | 10/16/20 18:58:27 | 24/10/16 16:58:56 |       |
| - EBCWRITE                  | 29 24/09/29   | 11/06/20 16:57:46 | 24/11/06 16:58:21 |       |
| - MAKEVSAM                  | 7 23/09/29    | 09/29/20 11:05:58 | 24/08/02 21:33:00 |       |
| Ready                       |               |                   |                   |       |

Key "A" in FX AGROUP - Press Enter - This will compile and build the animation interface

The compile with animation ended with return code 0 Using the express feature of ISPF key "=2" on the command line. The =2 on the command line will display the ISPF Edit Panel

| Screen : ZOSPD195            |               |                   |                   |
|------------------------------|---------------|-------------------|-------------------|
| COMPILER:                    | Р             | DS SERVICES       |                   |
| COMMAND ===> =2              |               |                   |                   |
|                              |               | UPDATED           | COMPILED PREPROC  |
| FX NAME RENAME               | MODLV CREATED | DATETIME          | DATETIME C S D    |
| - A1CALLED                   | 6 24/05/16    | 05/17/20 12:57:15 | 24/06/28 22:50:31 |
| - A1CALLER                   | 12 24/05/16   | 05/30/20 10:17:00 | 24/06/24 14:51:27 |
| - A2CANIM                    | 4 24/03/28    | 03/28/20 13:53:33 | 24/03/28 14:56:36 |
| - ACCT00                     | 5 22/06/02    | 11/10/20 12:08:06 | 24/10/22 10:55:06 |
| - ACCTØ1                     | 4 23/04/30    | 10/26/20 21:04:50 | 24/10/22 10:55:13 |
| - ACCT02                     | 1 23/01/28    |                   |                   |
| - ACCT13                     | 2 23/11/01    | 11/01/20 22:25:44 |                   |
| AGROUP RC=0000               | 101 24/05/27  | 01/11/20 15:58:33 | 25/01/23 11:33:47 |
| - ARTBATCH                   | 2 22/02/22    | 02/22/20 17:51:12 | 24/11/18 11:28:13 |
| <ul> <li>AVARYSEQ</li> </ul> | 154 23/11/02  | 12/16/20 22:14:48 | 25/01/21 12:03:31 |
| - AWRITE1                    | 3 24/11/27    | 12/10/20 21:57:42 | 25/01/22 11:13:40 |
| - AWRITEBC                   | 171 24/10/27  | 01/16/20 15:04:31 | 25/01/21 12:00:54 |
| - E5                         | 25 23/09/13   | 06/26/20 15:59:53 | 25/01/10 16:44:26 |
| - E6                         | 24 23/09/18   | 07/25/20 21:36:31 | 24/07/28 18:21:27 |
| - E7                         | 7 23/10/06    | 10/29/20 14:16:28 | 23/11/12 17:02:10 |
| - EBCDEMO1                   | 14 23/09/19   | 09/08/20 23:14:53 | 24/10/22 12:47:21 |
| - EBCREAD                    | 17 24/09/25   | 12/06/20 17:07:01 | 24/12/06 17:08:04 |
| - EBCTEST                    | 17 24/07/28   | 10/16/20 18:58:27 | 24/10/16 16:58:56 |
| - EBCWRITE                   | 29 24/09/29   | 11/06/20 16:57:46 | 24/11/06 16:58:21 |
| - MAKEVSAM                   | 7 23/09/29    | 09/29/20 11:05:58 | 24/08/02 21:33:00 |
| Ready                        |               |                   |                   |

Press enter to display the PDS / PDSE members of EXAMPLES.Z.CNTL

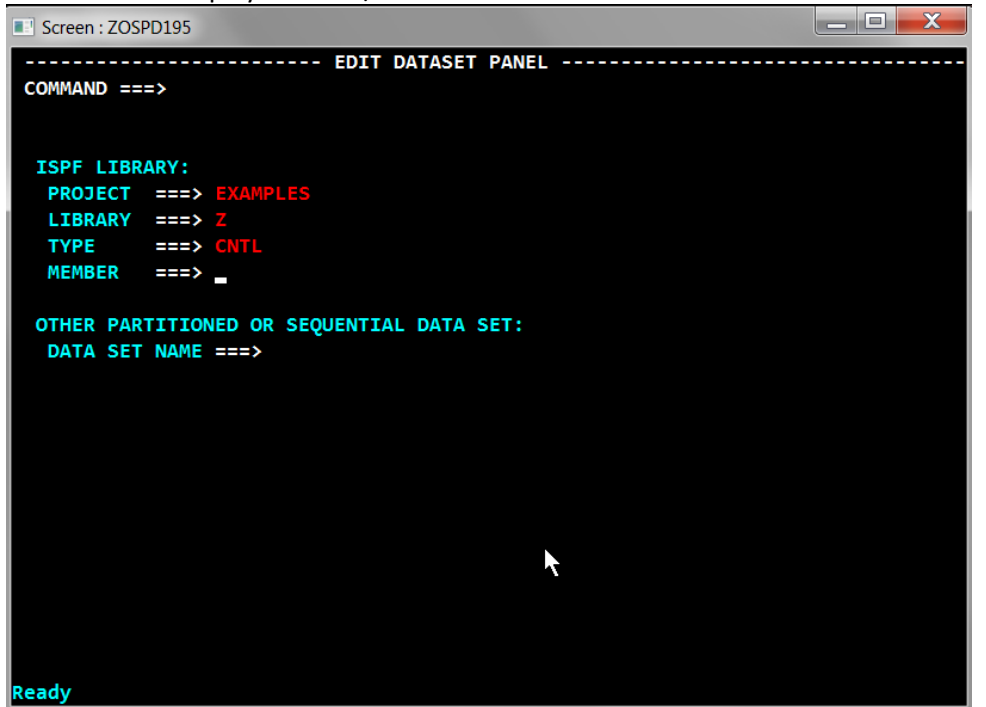

The member list of the Z.CNTL PDS is displayed

Key an "S or E" in front of AGROUP

## Press Enter

The edit dialog of EXAMPLES.Z.CNTL(AGROUP) will be displayed

| Screen : ZOSPD195 |       |                                  |  |  |
|-------------------|-------|----------------------------------|--|--|
| ISRFPML           |       | EDIT SELECTION PANEL ROW 1 OF 70 |  |  |
| COMMAND ===>      |       | SCROLL==> HALF                   |  |  |
|                   |       |                                  |  |  |
|                   |       | UPDATED COMPILED PREPROC         |  |  |
| NAME STATUS       | MODLV | CREATEDDATETIMEDATETIME C S D    |  |  |
| A1CALLER          | 0002  | 24/05/16 24/05/16 16:01:55       |  |  |
| AAA               | 0002  | 24/01/02 24/11/23 14:36:14       |  |  |
| AGDG              | 0002  | 23/09/14 24/01/23 22:38:01       |  |  |
| AGDGTEST          | 0004  | 23/09/28 24/01/23 22:50:28       |  |  |
| S AGROUP          | 0008  | 24/05/27 24/11/12 15:06:47       |  |  |
| AIX5              | 0001  | 23/10/07                         |  |  |
| AIX6              | 0001  | 22/02/26                         |  |  |
| AIX7              | 0001  | 22/01/12                         |  |  |
| AIXTEST           | 0001  | 23/09/23                         |  |  |
| AIXTEST8          | 0001  | 22/02/13                         |  |  |
| AREADEBC          | 0007  | 24/11/09 24/11/12 15:53:56       |  |  |
| ATESTVSM          | 0001  | 22/01/16                         |  |  |
| AVARYSEQ          | 0022  | 23/12/27 24/09/29 23:40:11       |  |  |
| AVSMPRT           | 0001  | 22/01/09                         |  |  |
| AWRITEBC          | 0002  | 24/10/27 24/10/27 18:25:36       |  |  |
| BGROUP            | 0001  | 25/01/01                         |  |  |
| CATALPDS          | 0001  | 23/09/18                         |  |  |
| CATALSEQ          | 0001  | 23/09/15                         |  |  |
| CATLGMBR          | 0001  | 23/07/30                         |  |  |
| Ready             |       |                                  |  |  |

To invoke animation of a JCL member - "DEBUG" on the command line Press Enter

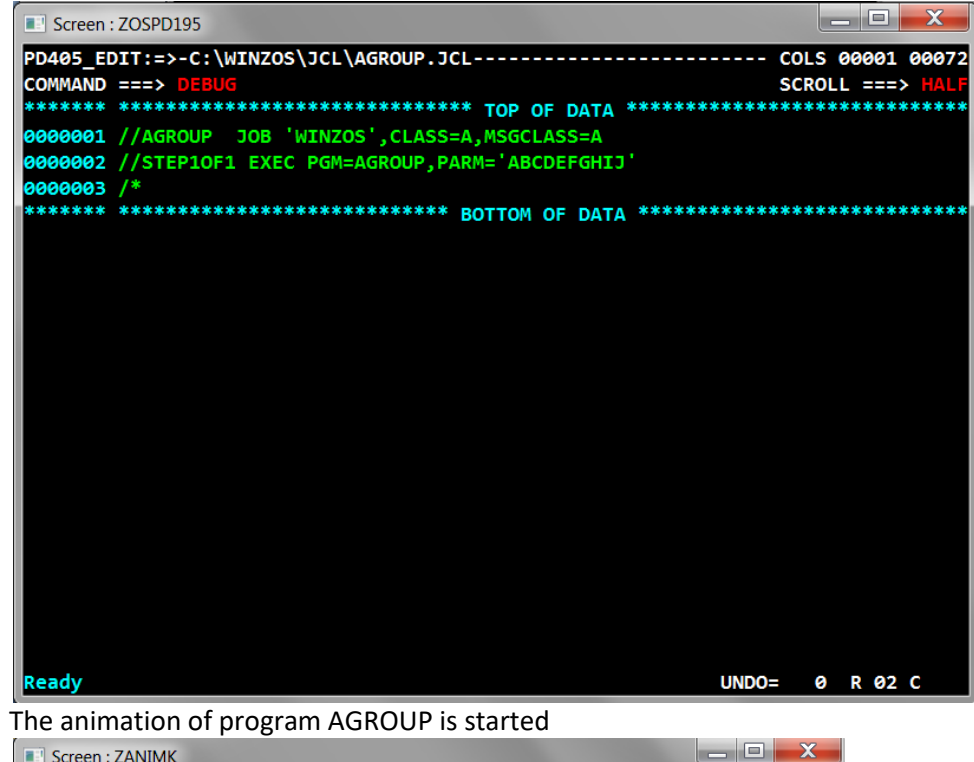

Screen : ZANIMK ZANIM1:=====>\WINZOS\LOADLIB\AGROUP.IBZ-----COLS 00001 00072 COMMAND ===> SCROLL ===> 000140 MOVE 000141 'PAGO PROCESADO CON LA INFORMACI¢N DE FACTURACI¢N' TO TEXT-SPANISH 000142 DISPLAY TEXT-SPANISH DISPLAY TEXT-GERMAN 000143 000144 MOVE '1' TO DO-NOTHING MOVE '1' TO DO-NOTHING 000145 000146 DISPLAY TEXT-SPANISH 000147 000148 MOVE 456.78 TO Z117 000149 MOVE 2 TO J 000150 MOVE 1 TO I MOVE 567 TO ZCOMP4 (J) 000151 000152 SET IX1 TO 2 000153 MOVE 456 TO ZCOMP4 (I) MOVE 789 TO ZCOMP4 (1) 000154 MOVE SPACES TO WORKING2 000155 000156 STRING WORKING1 DELIMITED BY SIZE 000157 INTO 000158 WORKING2. 000159 PERFORM VARYING IDS FROM 1 BY 1 UNTIL IDS > 20 MOVE IDS TO SM1 (IDS) 000160 000161 000162 END-PERFORM MOVE 'SSSSSS' TO SM1 (06). 000163 MOVE '1' TO DO-NOTHING 000164 MOVE '1' TO DO-NOTHING 000165 000166 MOVE 785 TO Z115. 000167 ADD 1 TO Z116 000168 ADD 1 TO Z111 000169 ADD 1 TO Z112 ANIMATING KEY:<S>tep <H>elp <E>C mmand <<mark>Z>oom <0-2> <Q>uiet <A>nim <I>ntUp</mark>

Notice the KEY: on the animation panel (last line after statement 169)

"S" is Step to the next instruction

"E" is enter command Mode

"H" will display a help panel

Animation responds to commands indicated on the Animation KEY: Use "S" to step to statement 148 (S S S S S . . . ) Place the mouse cursor over Z117 - Click the mouse Then press the "N" key

| 11433128.jcl 2>submited                                                         |                             | Screen : ZANIM | К                          |
|---------------------------------------------------------------------------------|-----------------------------|----------------|----------------------------|
| Font                                                                            |                             | ZANIM1:====>   | \WINZOS\LOADLIB\AGROUP.IBZ |
|                                                                                 |                             | COMMAND ===>   |                            |
| WINANIM UPDATE DATA                                                             | A FIELD PANEL               | 000140         | MOVE                       |
| 2117                                                                            |                             | 000141         | 'PAGO PROCESADO CON LA     |
| 000000001111111112222222222                                                     | 2333333333344444444445      | 000142         | TO TEXT-SPANISH            |
| 12345678901234567890123456789                                                   | 012345678901234567890       | 000143         | DISPLAY TEXT-SPANISH       |
| 456.78                                                                          |                             | 000144         | DISPLAY TEXT-GERMAN        |
| 456E78                                                                          |                             | 000145         | MOVE '1' TO DO-NOTHING     |
|                                                                                 |                             | 000146         | MOVE '1' TO DO-NOTHING     |
|                                                                                 |                             | 000147         | DISPLAY TEXT-SPANISH       |
| F3=Save Value F4=Cancel F5=Re                                                   | efresh                      | 000148         | MOVE 456.78 TO Z117        |
|                                                                                 |                             | 000149         | MOVE 2 TO J                |
| 11502313.jcl 2>submited                                                         |                             |                |                            |
| Font                                                                            |                             |                |                            |
| WINANIM UPDATE DATA FIELD PA                                                    | NEL Z                       |                |                            |
| 2117                                                                            | ok Reader                   |                |                            |
| 0000000001111111112222222222333333333<br>12345678901234567890123456789012345678 | 34444444445<br>901234567890 |                |                            |
| A56.78                                                                          |                             |                |                            |
| 456E78                                                                          |                             |                |                            |
| 3                                                                               | ro Vide                     |                |                            |
| F3=Save Value F4=Cancel F5=Refresh                                              | 12                          |                |                            |
|                                                                                 |                             |                |                            |
| Font                                                                            | X                           |                |                            |
| East: East stu                                                                  | do: Sizo:                   |                |                            |
| Consolas Regula                                                                 | ar 10                       |                |                            |
| @DengXian A Regula                                                              |                             |                |                            |
| ConsolasItalic                                                                  | 9                           |                |                            |
| Courier Bold                                                                    | 10 =                        |                |                            |
| Courier New Bold I                                                              | talic 11                    |                |                            |
| Dina                                                                            | 14                          |                |                            |
| Fixedsys 👻                                                                      | 16 -                        |                |                            |
|                                                                                 |                             |                |                            |
| Sampl                                                                           | le                          |                |                            |
|                                                                                 |                             |                |                            |
|                                                                                 | AaBbYyZz                    |                |                            |
|                                                                                 |                             |                |                            |
| Script                                                                          |                             |                |                            |
| Wester                                                                          | m 🔽                         |                |                            |
| , wester                                                                        |                             |                |                            |
|                                                                                 |                             |                |                            |
|                                                                                 |                             |                |                            |
| Chamman fast                                                                    |                             |                |                            |
| Show more tonts                                                                 |                             |                |                            |
| F                                                                               | OK Cancel                   |                |                            |
|                                                                                 |                             |                |                            |

Animator displays the current value of the data field Z117

The font used for this panel can be changed - place the mouse on font - "Click" Select fonts and size from the dialog.

"Consolas" differs the display of zero and "O" - zeros are "slashed" The Display / Update panel using a font of CONSOLAS, size "10"

| ■ 11502313.jcl 2>submited                              |
|--------------------------------------------------------|
| Font                                                   |
| WINANIM UPDATE DATA FIELD PANEL                        |
| Z117<br>0000000001111111112222222223333333334444444444 |
| F3=Save Value F4=Cancel F5=Refresh                     |

Key a new value then press F3 OR- Pressing F4 will discard any changes Either returns to the animation process

"S" (step) down to statement 166 Move the mouse cursor to statement 166 - "Click" on Z115 Then press the "N" key

Entering data that is not numeric in to a COMP, COMP-3, or NUMERIC USAGE Display is rejected

| I1502313.jcl 2>submited                     | 000153          | MOVE 456 TO ZCOMP4 (I)                                                                       |
|---------------------------------------------|-----------------|----------------------------------------------------------------------------------------------|
| Font                                        | 000154          | MOVE 789 TO ZCOMP4 (1)                                                                       |
| 1000                                        | 000155          | MOVE SPACES TO WORKING2                                                                      |
|                                             | 000156          | STRING                                                                                       |
| WINANIM UPDATE DATA FIELD PANEL             | 000157          | WORKING1 DELIMITED BY SIZE                                                                   |
|                                             | 000158          | INTO                                                                                         |
| Z115                                        | 000159          | WORKING2.                                                                                    |
| 000000001111111112222222233333333334444     | 4444445 000160  | PERFORM VARYING IDS FROM 1 BY 1 UNTIL IDS > 20                                               |
| 1234567890123456789012345678901234567890123 | 34567890 000161 | MOVE IDS TO SM1 (IDS)                                                                        |
| X0785                                       | 000162          | END-PERFORM                                                                                  |
|                                             | 000163          | MOVE 'SSSSSS' TO SM1 (06).                                                                   |
|                                             | 000164          | MOVE '1' TO DO-NOTHING                                                                       |
|                                             | 000165          | MOVE '1' TO DO-NOTHING                                                                       |
|                                             | 000166          | MOVE 785 TO Z115.                                                                            |
|                                             | 000167          | ADD 1 TO Z116                                                                                |
| DATA PUST BE NUMERIC                        | 000168          | ADD 1 TO Z111                                                                                |
| F3=Save value F4=cancel F5=Refresh          | 000169          | ADD 1 TO Z112                                                                                |
|                                             | ANIMATING       | KEY: <s>tep <h>elp <e>Command <z>oom &lt;0-2&gt; <q>uiet <a>nim &lt;</a></q></z></e></h></s> |
|                                             |                 |                                                                                              |

F3 will save the data keyed

F4 will discard any update made

F5 will refresh the display to the initial data received

## Press "E" to enter **Command Mode**

Notice that animator is now in Command Mode (as opposed to "Animating") Edit Mode has positioned to the source code line last executed

| Key | / "F ZOSPD446" | on the | panel | Command | line | - Press enter |
|-----|----------------|--------|-------|---------|------|---------------|
|-----|----------------|--------|-------|---------|------|---------------|

| Screen : ZANIMK   |                           |                  |
|-------------------|---------------------------|------------------|
| ZOSPI004:\WI      | NZOS\LOADLIB\AGROUP.IBZ   | COLS 00001 00072 |
| COMMAND ===> F ZO | SPD446                    | SCROLL ===> HALF |
| 0000166           | MOVE 785 TO Z115.         |                  |
| 0000167           | ADD 1 TO Z116             |                  |
| 0000168           | ADD 1 TO Z111             |                  |
| 0000169           | ADD 1 TO Z112             |                  |
| 0000170           | MOVE 2 TO I               |                  |
| 0000171           | MOVE 'TTTTTT' TO SM1 (I). |                  |
| 0000172           | MOVE '1' TO DO-NOTHING    |                  |
| 0000173           | MOVE '1' TO DO-NOTHING    |                  |
| 0000174           | MOVE 2 TO J               |                  |
| 0000175           | MOVE 19 TO I              |                  |
| 0000176           | MOVE SM1 (I) TO SM2 (J)   |                  |
| 0000177           | MOVE '1' TO DO-NOTHING    |                  |
| 0000178           | MOVE '1' TO DO-NOTHING    |                  |
| 0000179           | MOVE 'ABCD' TO TESTA      |                  |
| 0000180           | MOVE 2 TO I               |                  |
| 0000181           | MOVE 2 TO J               |                  |
| 0000182           | MOVE '1' TO DO-NOTHING    |                  |
| 0000183           | MOVE '1' TO DO-NOTHING    |                  |
| 0000184           | MOVE '01' TO TESTA (I:J)  |                  |
| 0000185           | MOVE '1' TO DO-NOTHING    |                  |
| 0000186           | MOVE '12' TO TESTA (3:2)  |                  |
| 0000187           | MOVE '1' TO DO-NOTHING    |                  |
| 0000188           | MOVE '1' TO DO-NOTHING    |                  |
| 0000189           | MOVE '1' TO DO-NOTHING    |                  |
| 0000190           | MOVE '13' TO TESTA (J:2)  |                  |
| 0000191           | MOVE '1' TO DO-NOTHING    |                  |
| 0000192           | MOVE '1' TO DO-NOTHING    |                  |
| 0000193           | MOVE '1' TO DO-NOTHING    |                  |
| 0000194           | MOVE '14' TO TESTA (1:J)  |                  |
| 0000195           | MOVE '1' TO DO-NOTHING    |                  |
| In Command Mode   |                           | Caps Lock ON     |

Edit mode found ZOSPD446 With the cursor on line 235 Press "B"

| Screen : ZANIMK                        |                  |
|----------------------------------------|------------------|
| ZOSPI004:\WINZOS\LOADLIB\AGROUP.IBZ    | COLS 00001 00072 |
| COMMAND ===>                           | SCROLL ===> HALF |
| 0000232 MOVE 7654 TO ABCD1             |                  |
| 0000233 MOVE 7654 TO ABCD1             |                  |
| 0000234 MOVE 7654 TO ABCD1             |                  |
| 0000235 CALL ZOSPD446 USING            |                  |
| 0000236 ZOSPC-DSN                      |                  |
| 0000237 MOVE 7654 TO ABCD1             |                  |
| 0000238 MOVE '1' TO DO-NOTHING         |                  |
| GOBACK.                                |                  |
| ******** ***************************** | *******          |
|                                        |                  |
|                                        |                  |
|                                        |                  |
|                                        |                  |
|                                        |                  |
|                                        |                  |
|                                        |                  |
|                                        |                  |
|                                        |                  |
|                                        |                  |
|                                        |                  |
|                                        |                  |
|                                        |                  |
|                                        |                  |
|                                        |                  |
|                                        |                  |
|                                        |                  |
|                                        |                  |
|                                        |                  |
| The Command Made RREAK DOINT SET       |                  |

Notice that the above edit mode message has indicated that a Break Point has been set at line 235

Return to Animation mode by pressing the Esc key Press "Z" to "ZOOM"

| The | animation | stops | at the | break | point |
|-----|-----------|-------|--------|-------|-------|
|     |           |       |        |       |       |

| Screen : ZAN | імк 📃 🗖 🗾 🗾                                                                                         |
|--------------|----------------------------------------------------------------------------------------------------|
| ZANIM1:===== | =>\WINZOS\LOADLIB\AGROUP.IBZ COLS 00001 00072                                                       |
| COMMAND ===> | SCROLL ===> HALF                                                                                    |
| 000216       | MOVE 1 TO J                                                                                         |
| 000217       | MOVE 'BZ' TO HOX-PL-POOL (J)                                                                        |
| 000218       | MOVE '1' TO DO-NOTHING                                                                              |
| 000219       | MOVE 9876 TO ABCD1                                                                                  |
| 000220       | MOVE '1' TO DO-NOTHING                                                                              |
| 000221       | SET IX1 TO 2                                                                                        |
| 000222       | MOVE 2 TO IX1                                                                                       |
| 000223       | MOVE '222' TO DATA1 (IX1)                                                                           |
| 000224       | MOVE 8765 TO ABCD1                                                                                  |
| 000225       | MOVE '1' TO DO-NOTHING                                                                              |
| 000226       | SET IX2 TO 3                                                                                        |
| 000227       | MOVE '33' TO DATA2 (IX2)                                                                            |
| 000228       | SET IX3 TO 2                                                                                        |
| 000229       | MOVE '1923' TO DATA3 (IX3)                                                                          |
| 000230       | MOVE 7654 TO ABCD1                                                                                  |
| 000231       | MOVE 7654 TO ABCD1                                                                                  |
| 000232       | MOVE 7654 TO ABCD1                                                                                  |
| 000233       | MOVE 7654 TO ABCD1                                                                                  |
| 000234       | MOVE 7654 TO ABCD1                                                                                  |
| 000235       | CALL ZOSPD446 USING                                                                                 |
| 000236       | ZOSPC-DSN                                                                                           |
| 000237       | MOVE 7654 TO ABCD1                                                                                  |
| 000238       | MOVE '1' TO DO-NOTHING                                                                              |
| 000239       | GOBACK.                                                                                             |
| - ********   | **************************************                                                              |
| -            |                                                                                                    |
| -            |                                                                                                    |
| -            |                                                                                                    |
| -            |                                                                                                    |
| ANIMATING    | KEY: <s>tep <h>elp <e>Command <z>oom &lt;0-2&gt; <q>uiet <a>nim <i>ntUp</i></a></q></z></e></h></s> |

Press "S" (step) Animation is now in program ZOSPD446

| Screen : ZANI                                             | ик 📃 🗖 🗮 🏹                                                                                         |  |  |
|-----------------------------------------------------------|----------------------------------------------------------------------------------------------------|--|--|
| ZANIM1:=====>\WINZOS\LOADLIB\ZOSPD446.IBZCOLS 00001 00072 |                                                                                                    |  |  |
| COMMAND ===>                                              | SCROLL ===> HALF                                                                                   |  |  |
| 000025                                                    | IF RECURSE = '1'                                                                                   |  |  |
| 000026                                                    | MOVE '0' TO RECURSE                                                                                |  |  |
| 000027                                                    | END-IF                                                                                             |  |  |
| 000028                                                    | IF SAVE-JCL-DSN = SPACES                                                                           |  |  |
| 000029                                                    | MOVE '1' TO DO-NOTHING                                                                             |  |  |
| 000030                                                    | MOVE LINK-DSN TO SAVE-JCL-DSN                                                                      |  |  |
| 000031                                                    | MOVE 'SYS1.UADS' TO SAVE-JCL-DSN                                                                   |  |  |
| 000032                                                    | MOVE '1' TO DO-NOTHING                                                                             |  |  |
| 000033                                                    | ELSE                                                                                               |  |  |
| 000034                                                    | MOVE '1' TO DO-NOTHING                                                                             |  |  |
| 000035                                                    | MOVE SAVE-JCL-DSN TO LINK-DSN                                                                      |  |  |
| 000036                                                    | MOVE SPACES TO SAVE-JCL-DSN                                                                        |  |  |
| 000037                                                    | MOVE '1' TO DO-NOTHING                                                                             |  |  |
| 000038                                                    | END-IF.                                                                                            |  |  |
| 000039                                                    | MOVE '1' TO DO-NOTHING.                                                                            |  |  |
| 000040                                                    | GOBACK.                                                                                            |  |  |
| ****** *******************************                    |                                                                                                    |  |  |
| -                                                         |                                                                                                    |  |  |
| -                                                         |                                                                                                    |  |  |
| -                                                         |                                                                                                    |  |  |
| -                                                         |                                                                                                    |  |  |
| -                                                         |                                                                                                    |  |  |
| -                                                         |                                                                                                    |  |  |
| -                                                         |                                                                                                    |  |  |
| -                                                         |                                                                                                    |  |  |
| -                                                         |                                                                                                    |  |  |
| -                                                         |                                                                                                    |  |  |
|                                                           |                                                                                                    |  |  |
| -                                                         |                                                                                                    |  |  |
| ANIMATING K                                               | EY: <s>tep <h>elp <e>Command <z>com &lt;0-2&gt; <q>uiet <a>nim <i>ntUp</i></a></q></z></e></h></s> |  |  |

Step to statement number 32. Click on SAVE-JCL-DSN in statement 31 Then press the "N" key The Update Data Field panel is displayed

## Press F4

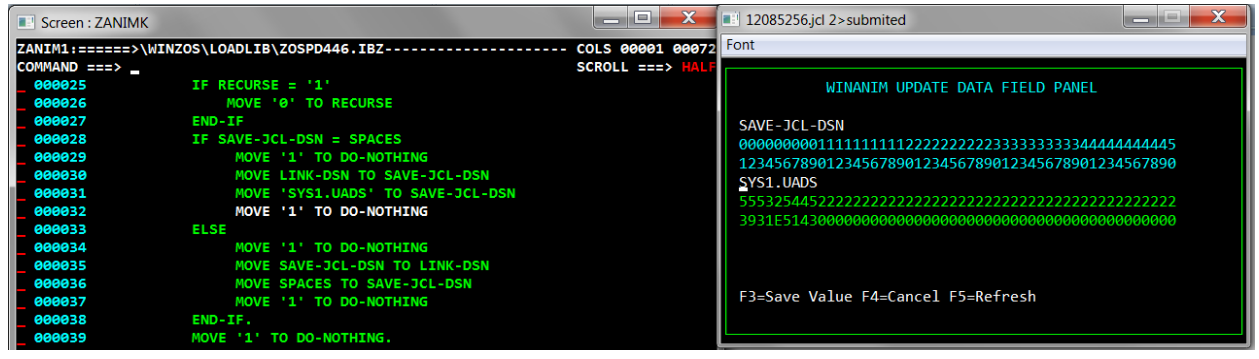

Press "Z" to ZOOM. Animator will execute until a GOBACK is encountered

When the Job ends Animator will display this notification

| Screen : ZDISPLAY                    | _ 0            | X |
|--------------------------------------|----------------|---|
| MESSAGE F<br>Job Agroup (6663) Ender | NZOS / WINANIM |   |

The edit panel will be updated with the JOB disposition

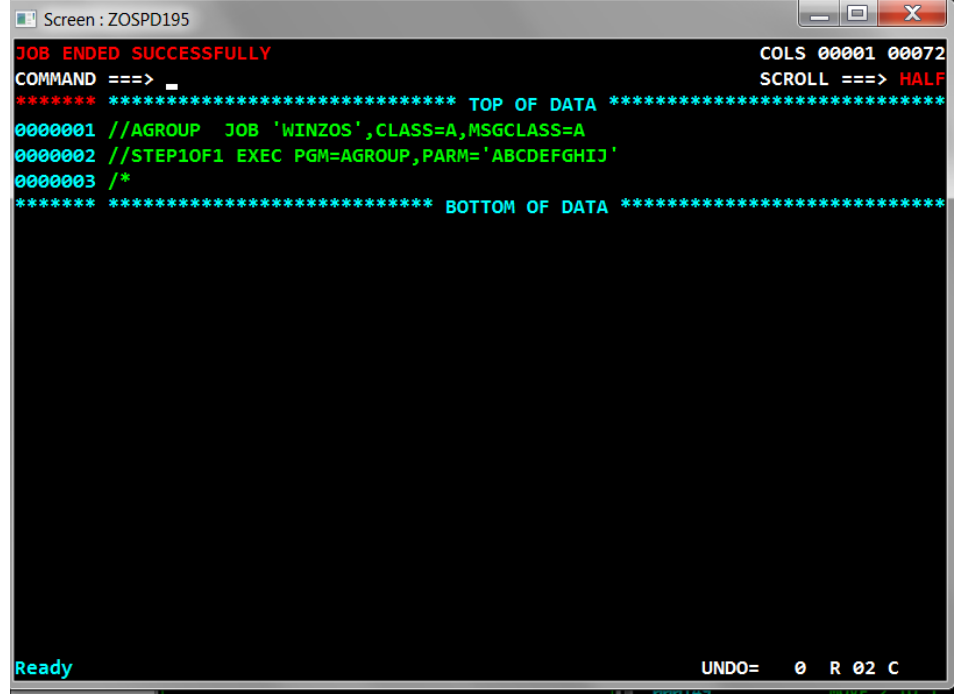

Jan 23, 2025